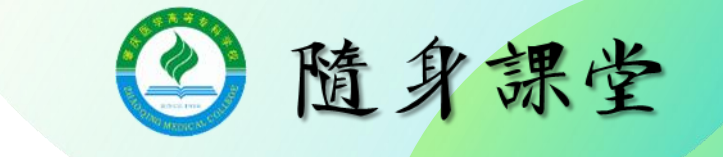

## TU-1810型紫外-可见光分光光度计操作规程

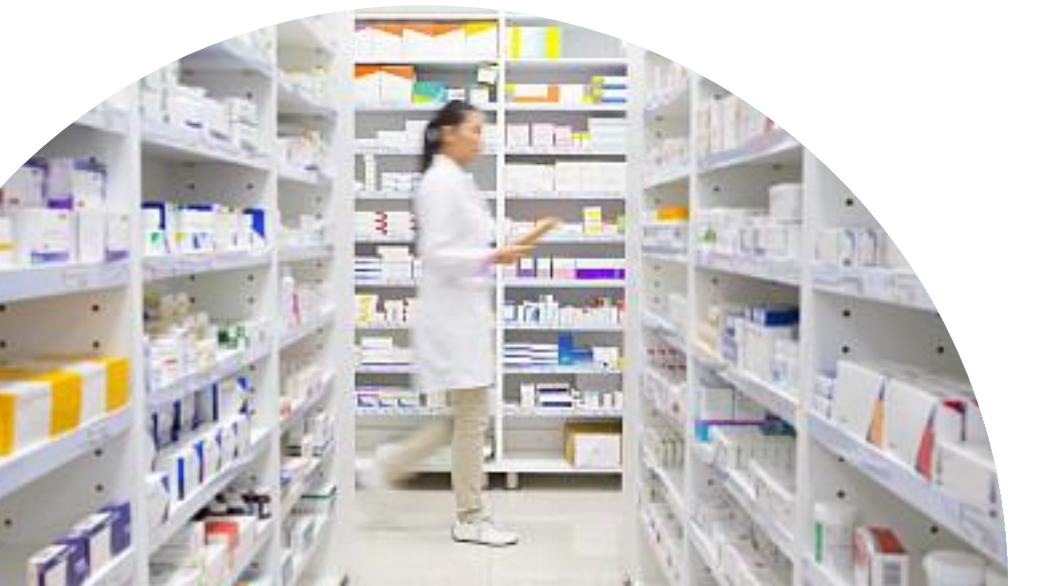

药学院 药学教研室

## 操作流程:

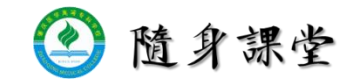

- 一、开机及仪器的初始化
- 二、光度测量参数的设置
- 三、空白校零和杯差的测定
- 四、测定供试品溶液的光度测量

# 五、光谱扫描

## 六、关机,登记

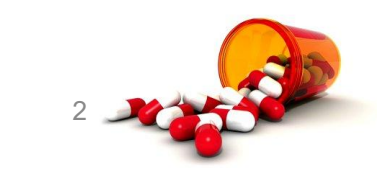

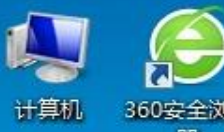

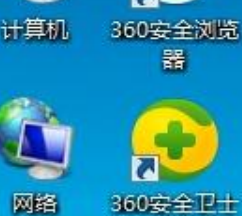

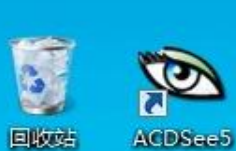

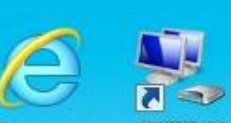

Internet 5779988 Explorer

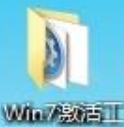

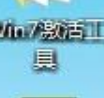

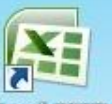

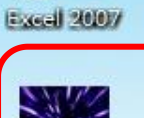

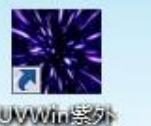

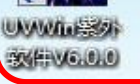

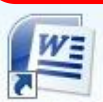

**7** 

Westel 2010)7

e

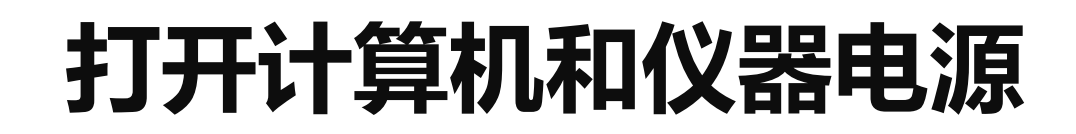

**TU18** 

xime

www.scme.com

۲

UVWin

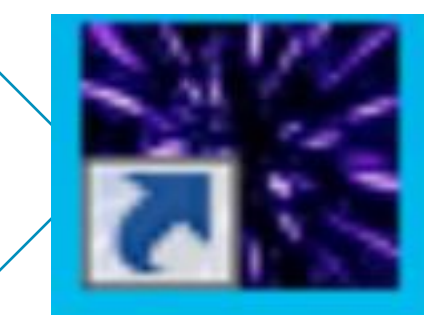

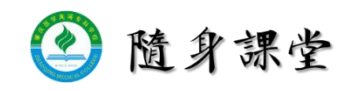

### UVWin紫外软件V6.0.0

| 欢迎使用   | UV₩in                                           | × |
|--------|-------------------------------------------------|---|
| LERSEE | 请输入"用户名"和"密码"。登陆UVWin系统。<br>用户名U):Administrator |   |
| 版本 6.0 | IC 端口 COM1 ▼<br>IC卡读卡器未连接IC读卡器                  |   |

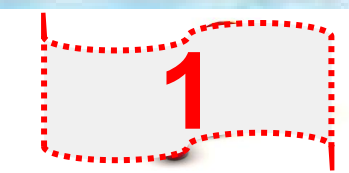

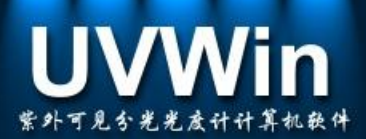

#### 版权所有(C) 普析通用.

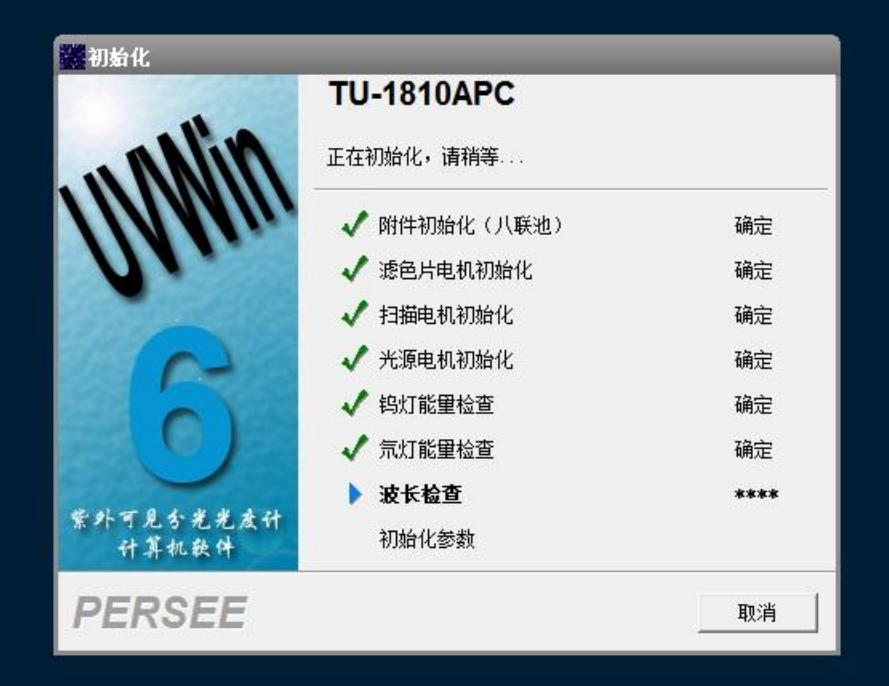

## 进入初始化界面后, 仪器进行自检, 大约需要三分钟 自检通过后, 则需预热半小时, 方可进行各项操作

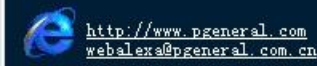

正在初始化...

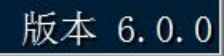

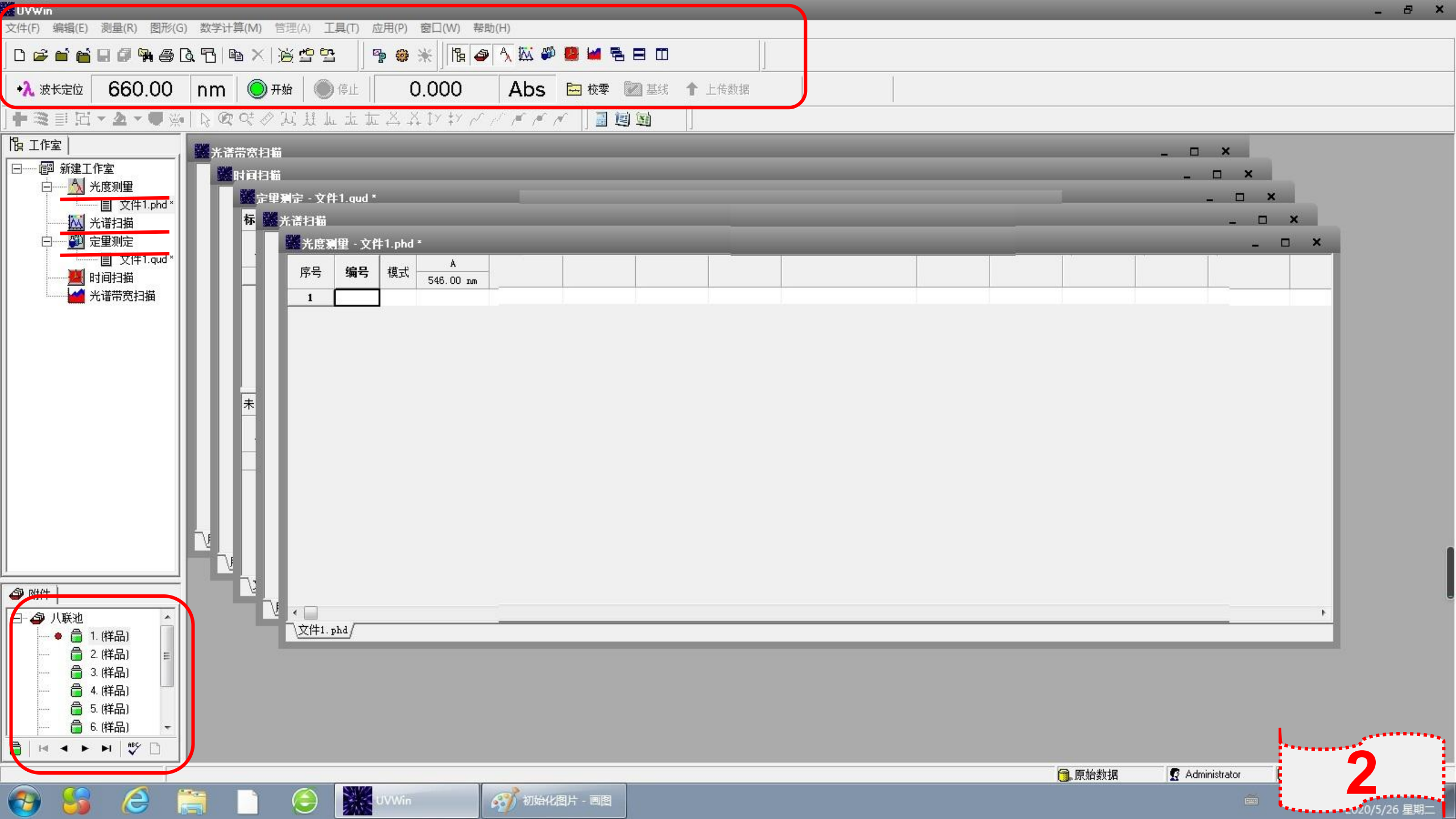

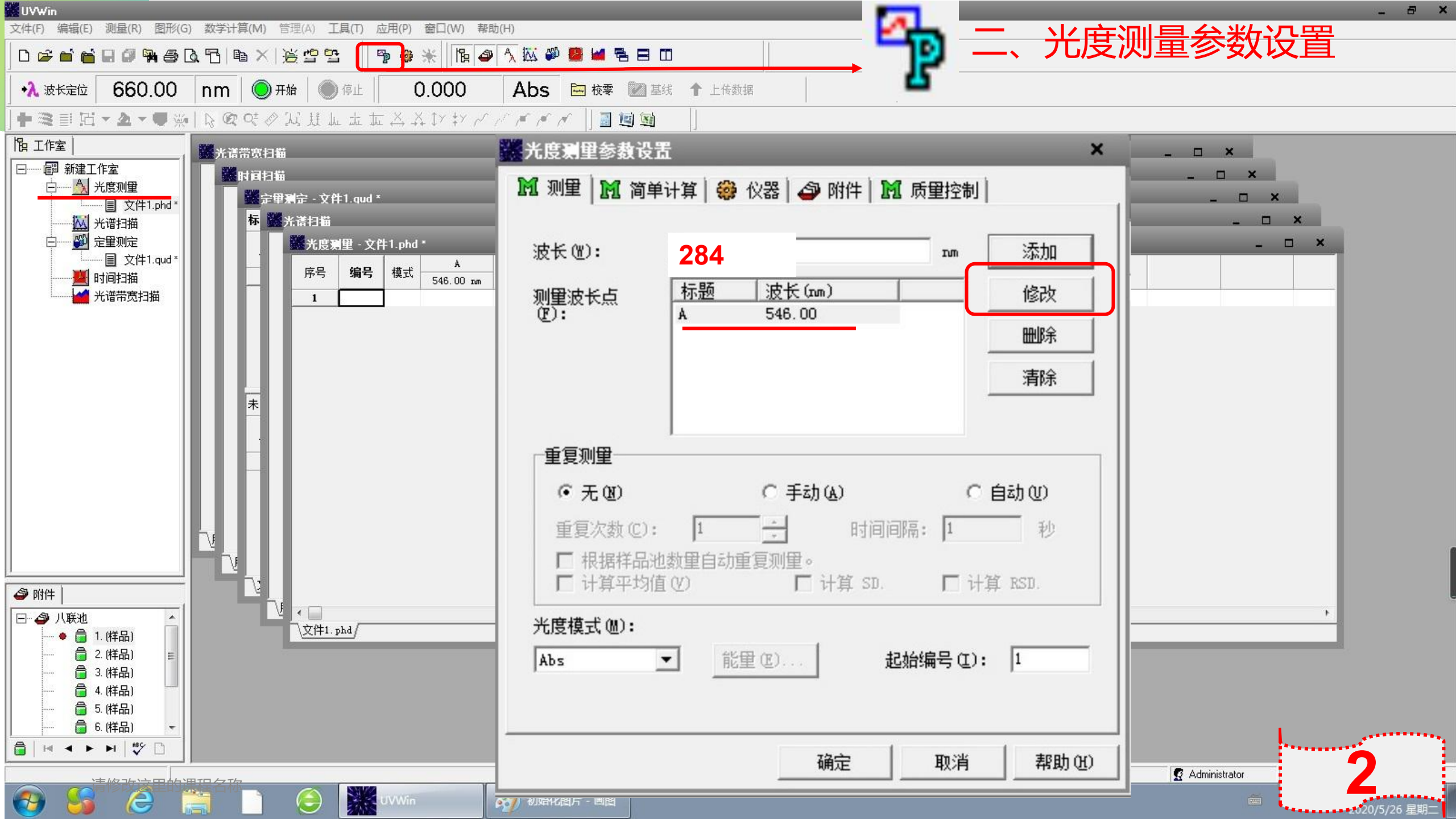

设定重复测量参数 方式: 自动 重复次数: 3次 时间间隔:1秒 计算平均值 光度模式: Abs 起始编号:1 家和 差的测定

| 波长(@):          | 284                        | IM       | 添加                                             |  |
|-----------------|----------------------------|----------|------------------------------------------------|--|
| 测量波长点           | 标题 波长(100)                 |          | 修改                                             |  |
| ( <u>F</u> ):   | A 284.00                   |          | 删涂                                             |  |
|                 |                            |          | 清除                                             |  |
|                 |                            |          |                                                |  |
|                 |                            | ~        |                                                |  |
| () 元(19)        | ( 手动()                     |          | 目本力(U)<br>———————————————————————————————————— |  |
| 重复次数 (C)        | :  3 <u></u> 时ì            | 间间隔:  1  | 秒                                              |  |
| □ 根据样品          | 池数堂自动重复测望。<br>值(V) 「「计算 SI | D. 匚计    | 算 RSD.                                         |  |
| 光度模式 @):<br>Abs | <mark>→</mark> 能留(E)       | 起始编号(I): | 1                                              |  |
| k:              |                            |          |                                                |  |

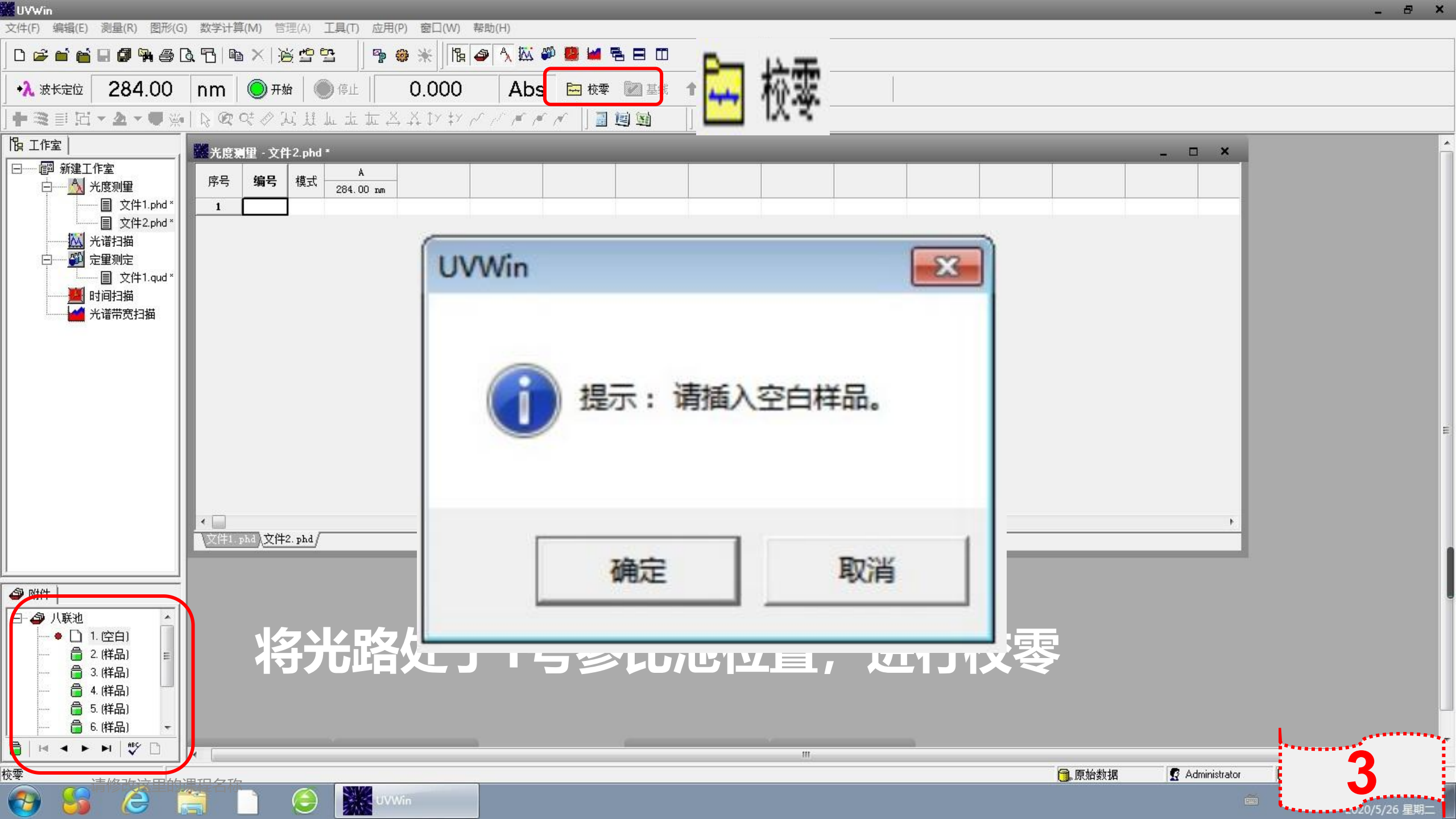

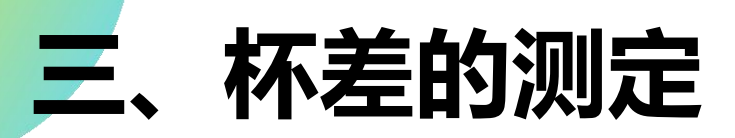

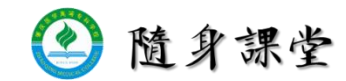

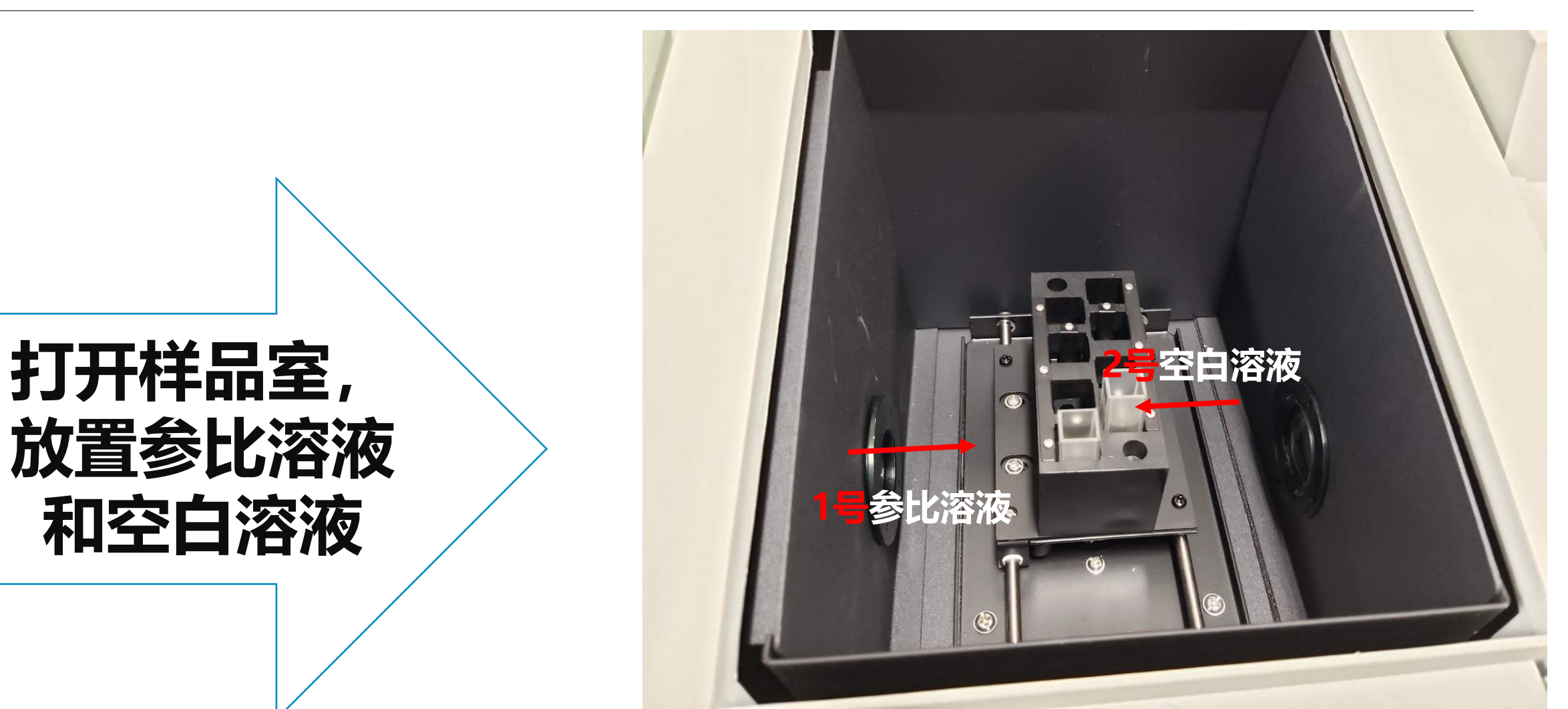

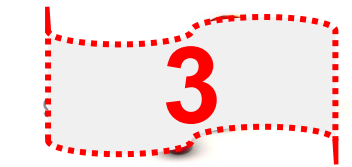

请修改这里的课程名称

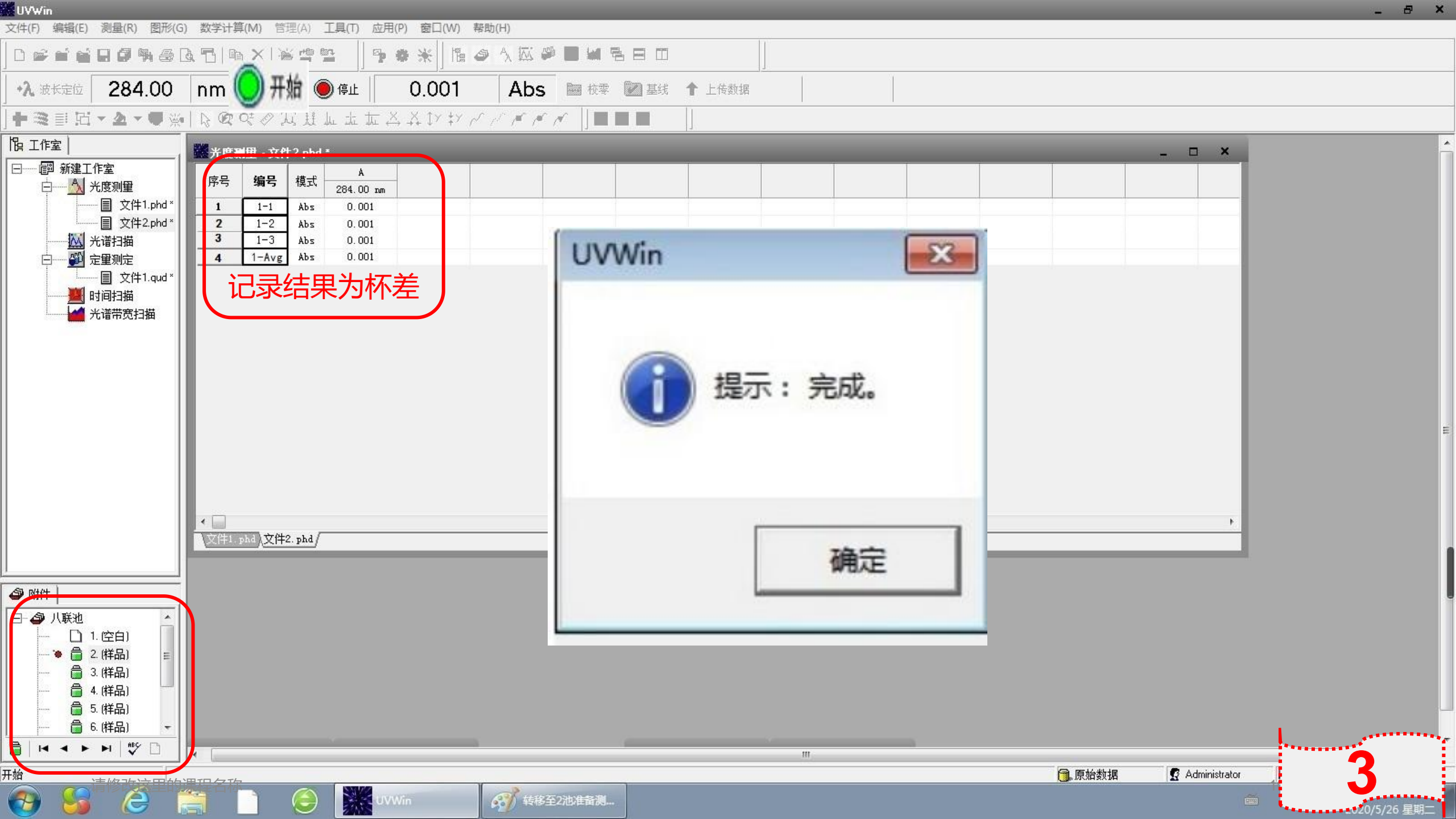

## 四、供试品溶液吸收度的测定

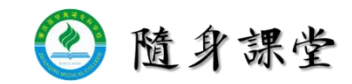

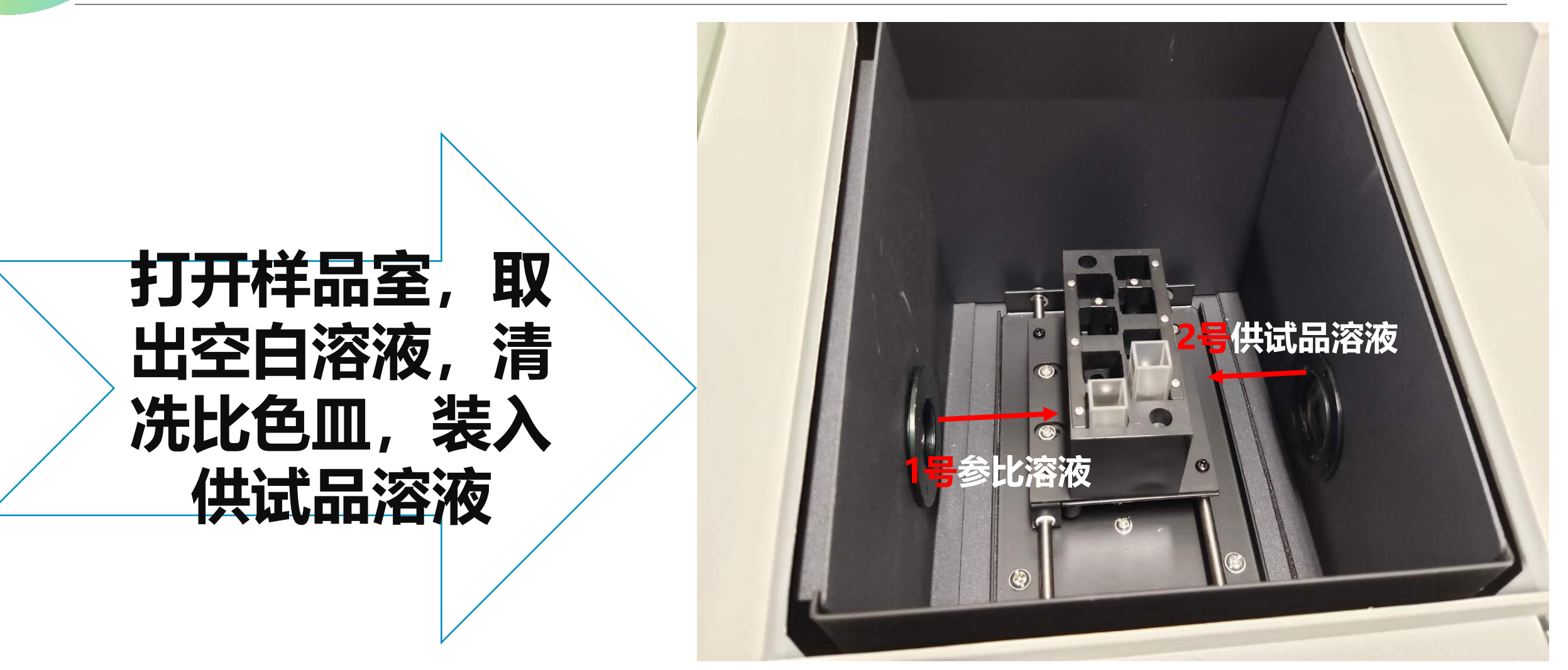

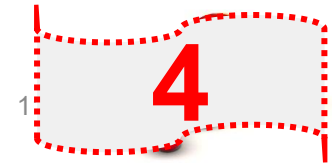

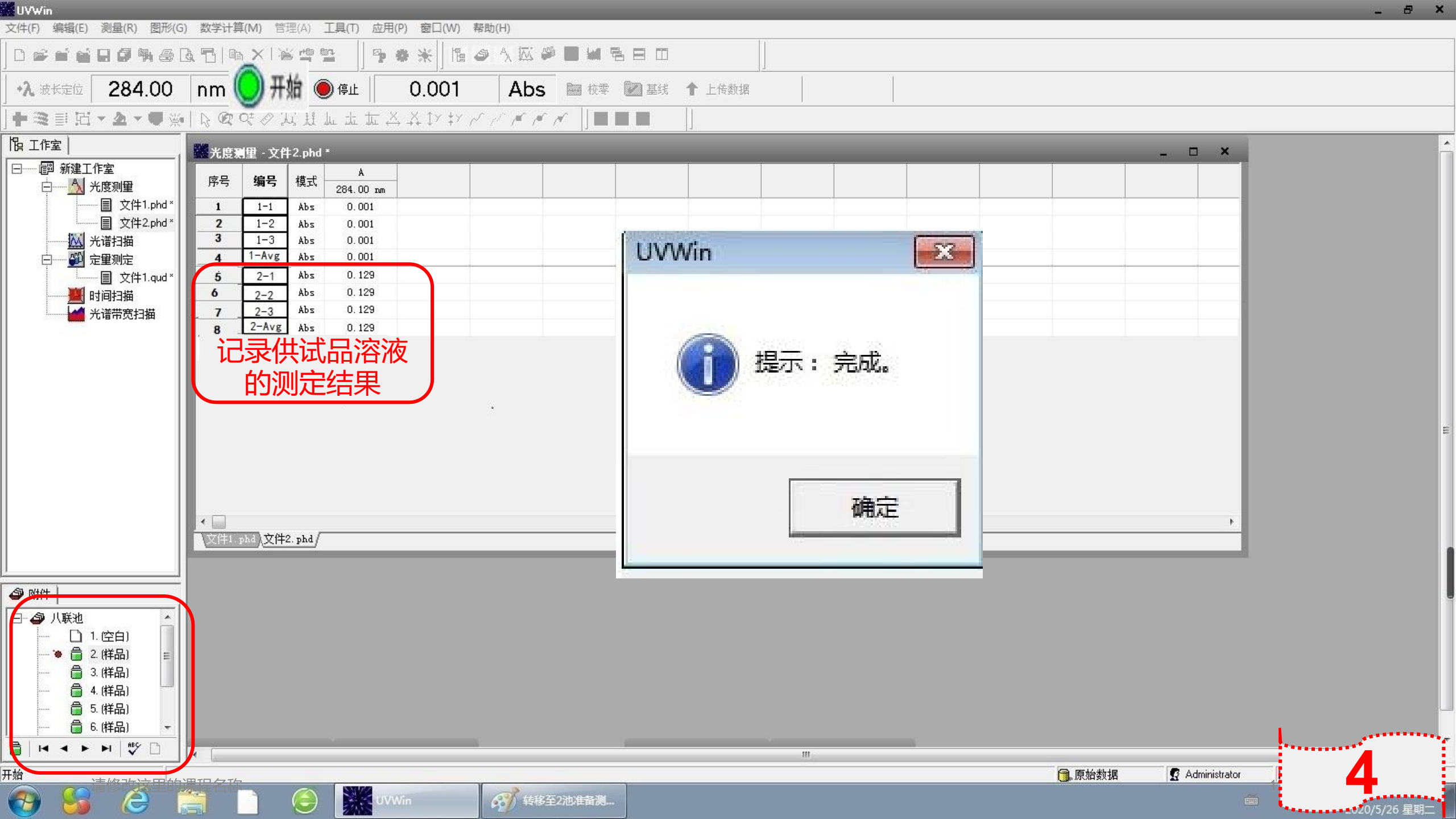

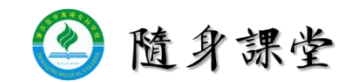

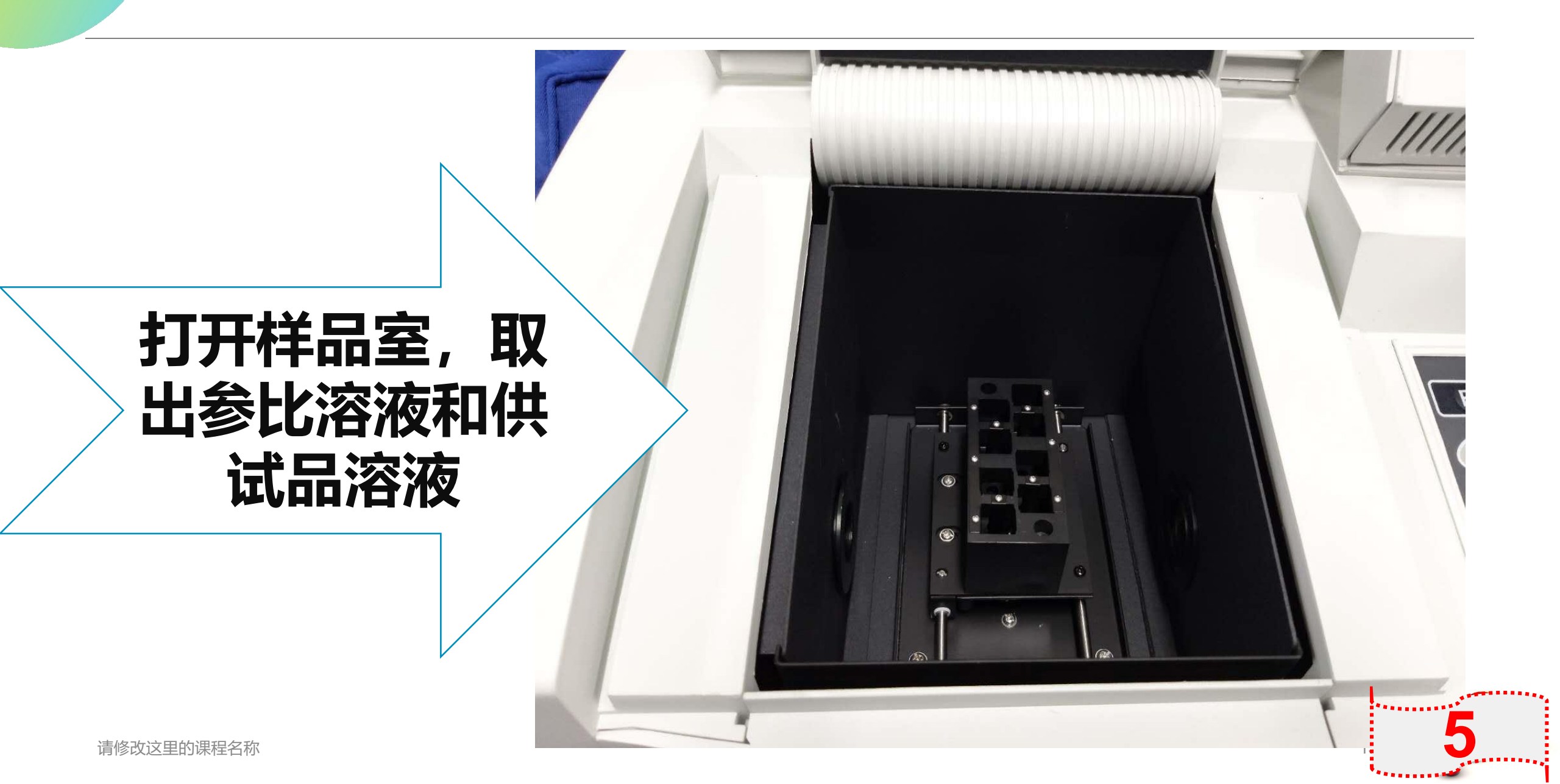

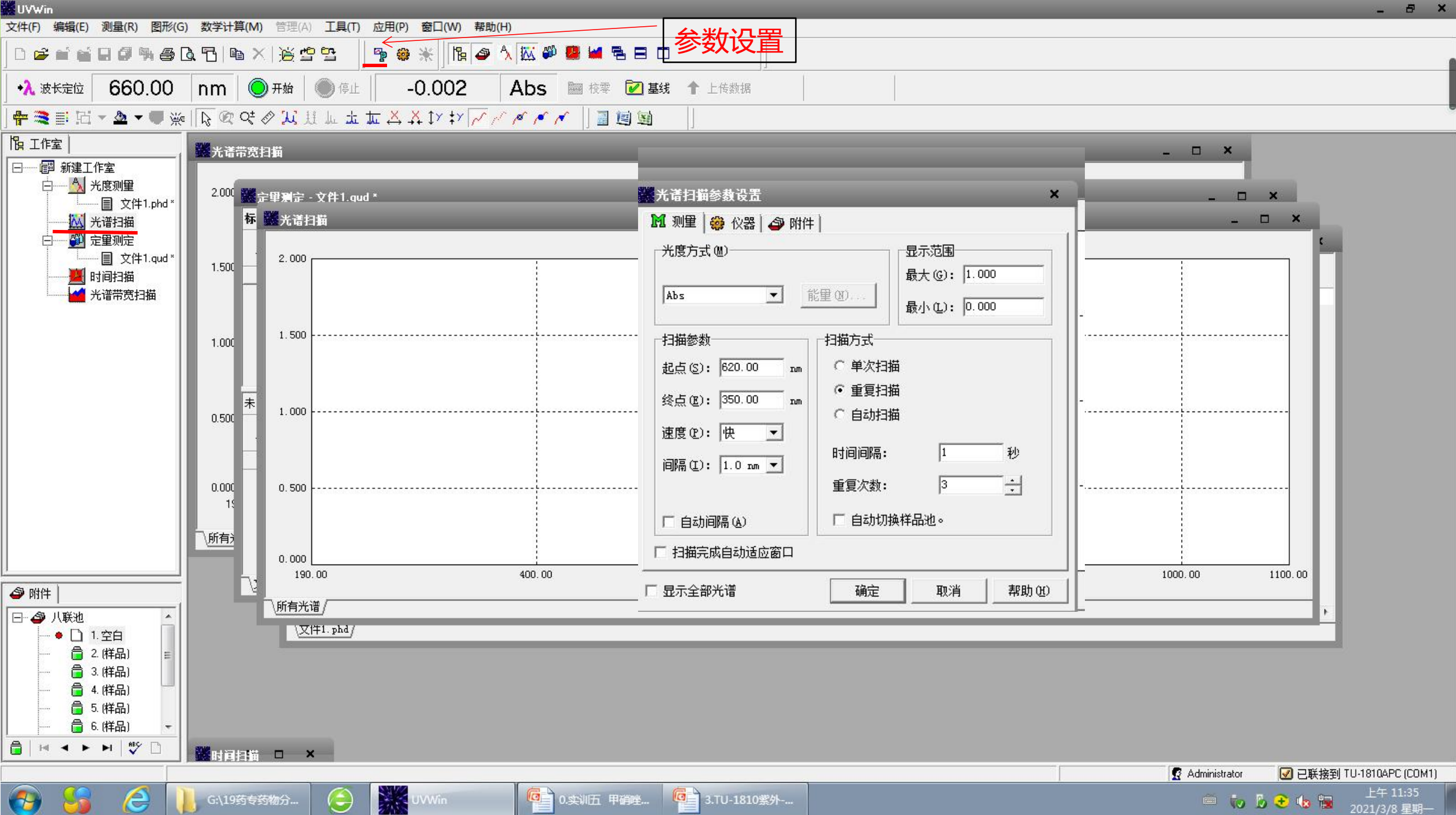

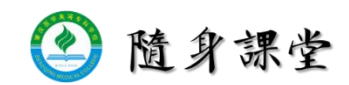

设定扫描参数 光度方式: Abs 波长范围: 起点: 长波, 终点: 短波 扫描速度: 一般为中速, 也可选快速 间隔: 一般为1nm或0.5nm 扫描方式: 单或重复 时间间隔: 1秒

单击"确定"

| bs 🗾 📋                                    | 能里 (M)                                                   | 最大 (G):  <br>最小 (L): | 0.000 |
|-------------------------------------------|----------------------------------------------------------|----------------------|-------|
| 描参数<br>点(S): 620.00 nm<br>点(E): 350.00 nm | 扫描方式<br>C 単次扫描<br>・ 重复扫描                                 |                      |       |
| 度(E): 快 🔹                                 | <ul> <li>C 自动扫描</li> <li>时间间隔:</li> <li>重复次数:</li> </ul> | 1                    | 秒<br> |
| 「自动间隔(A)                                  | 「 自动切換                                                   | ,<br>样品池。            |       |

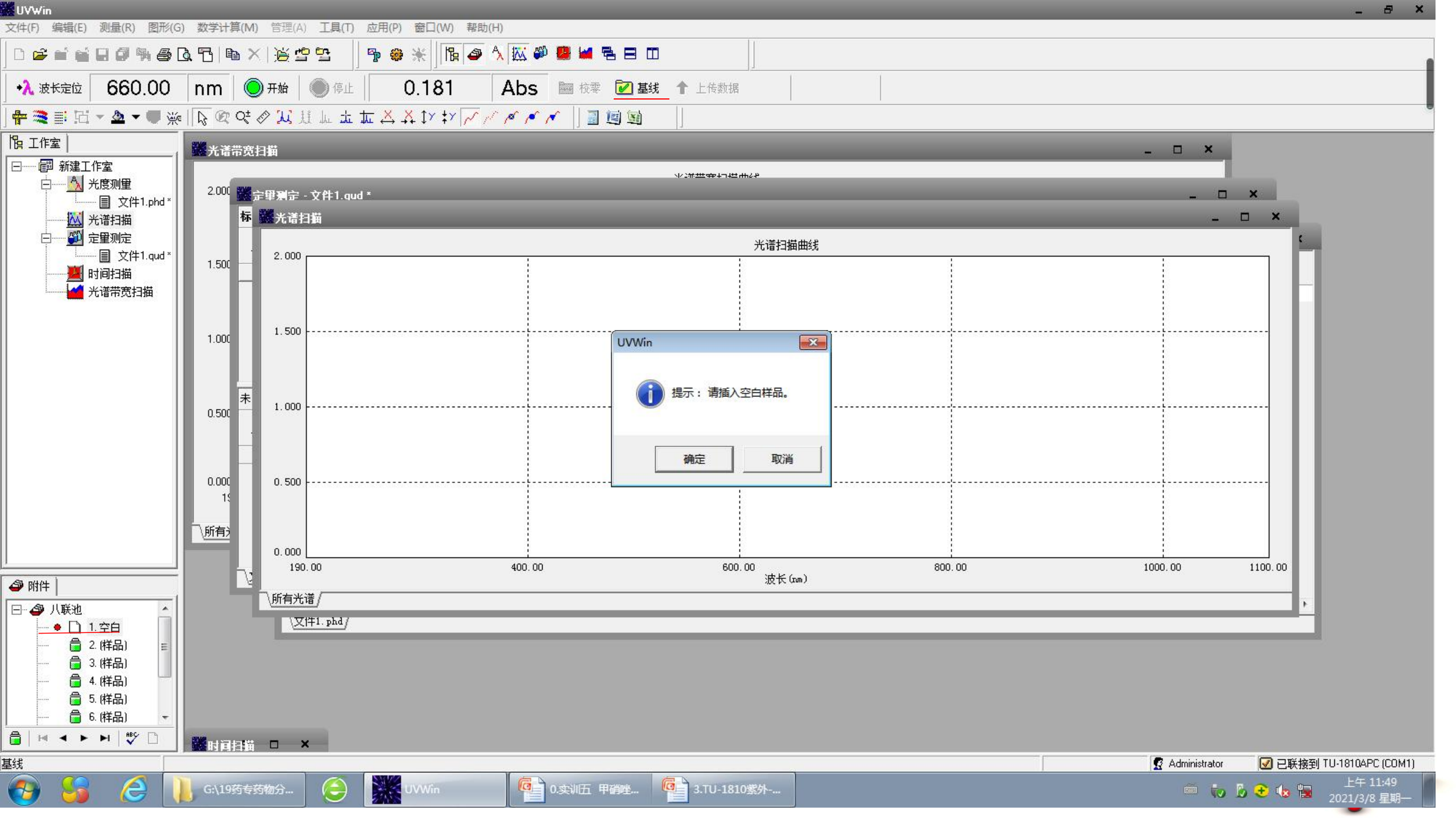

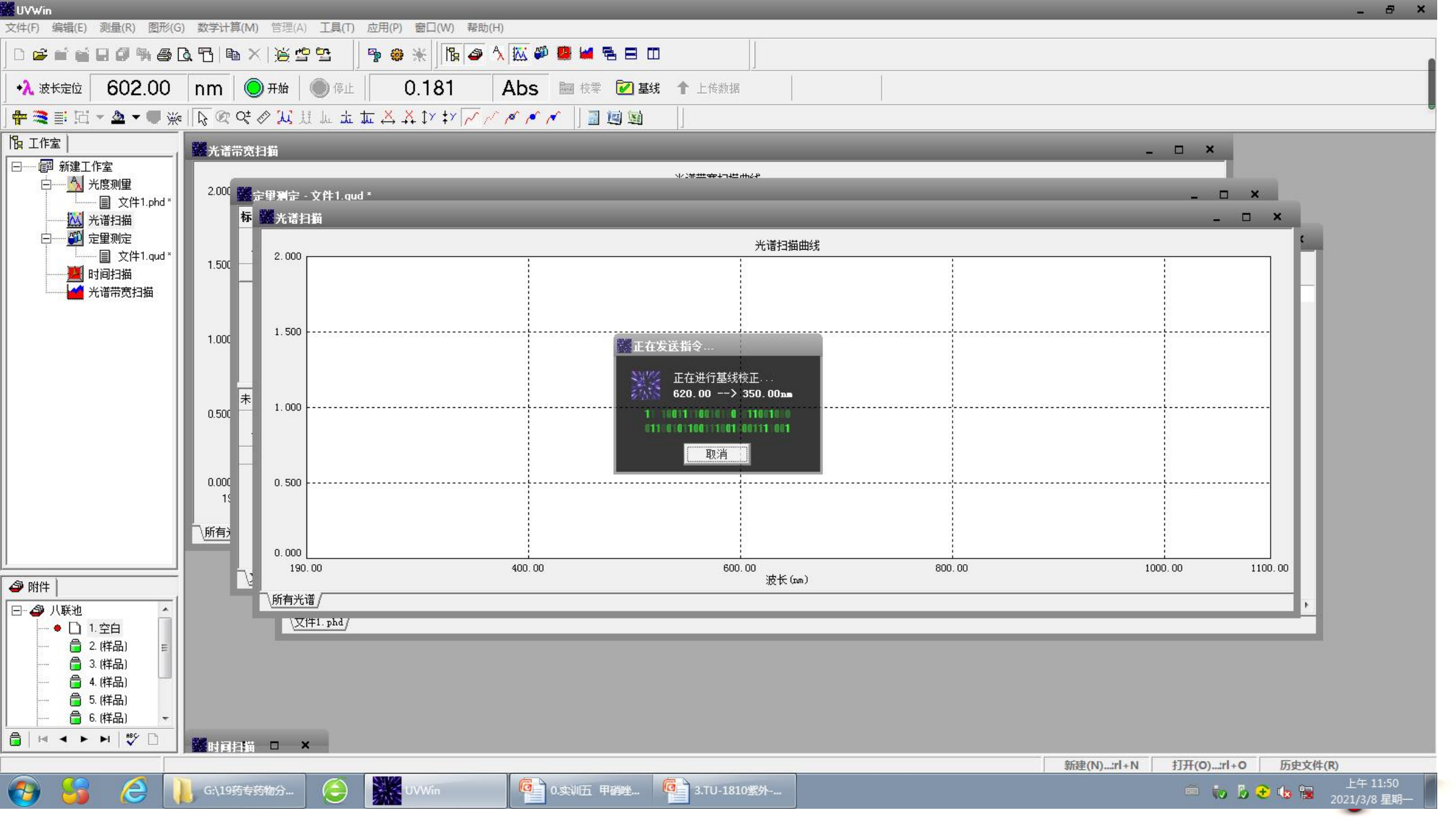

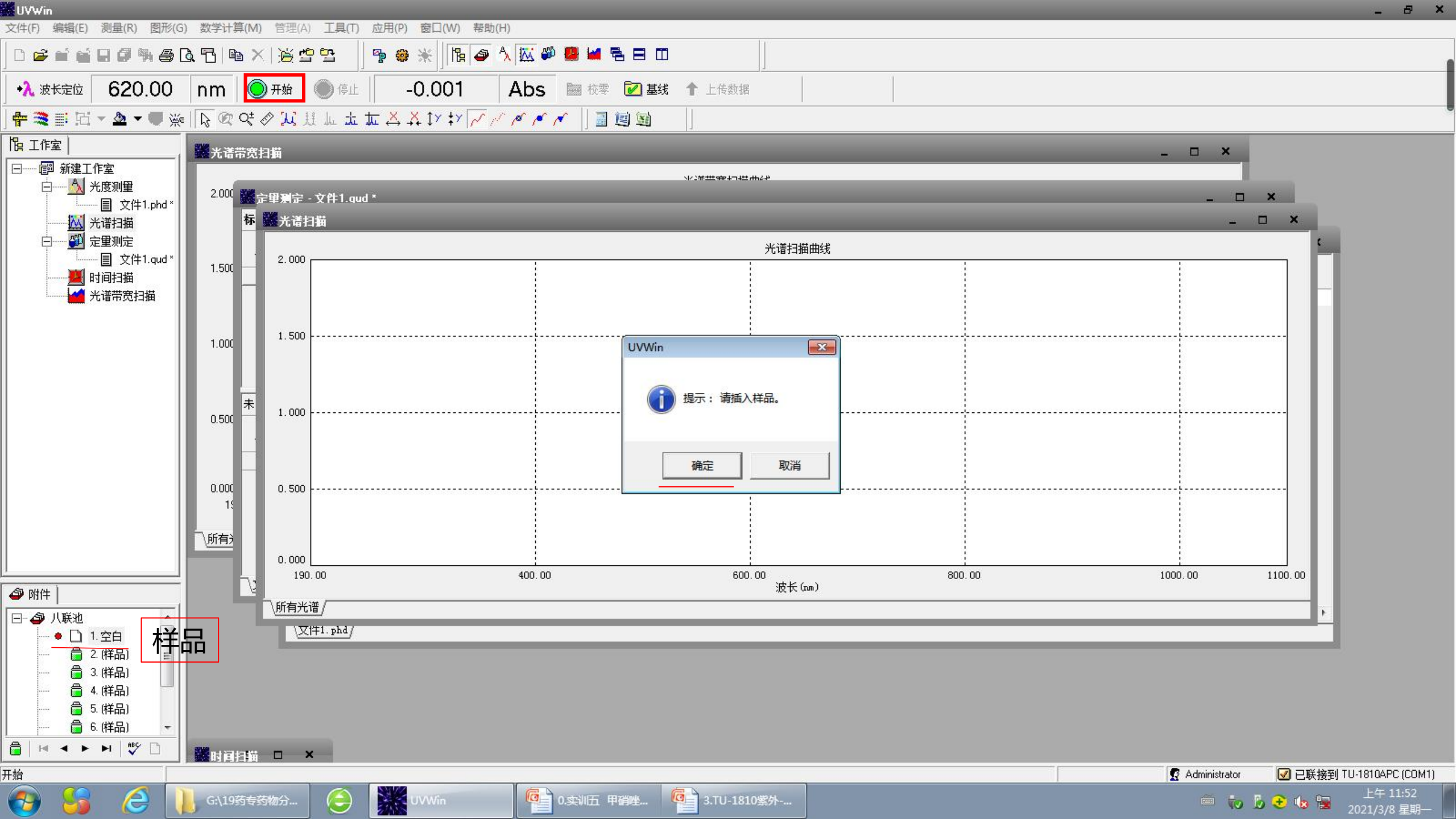

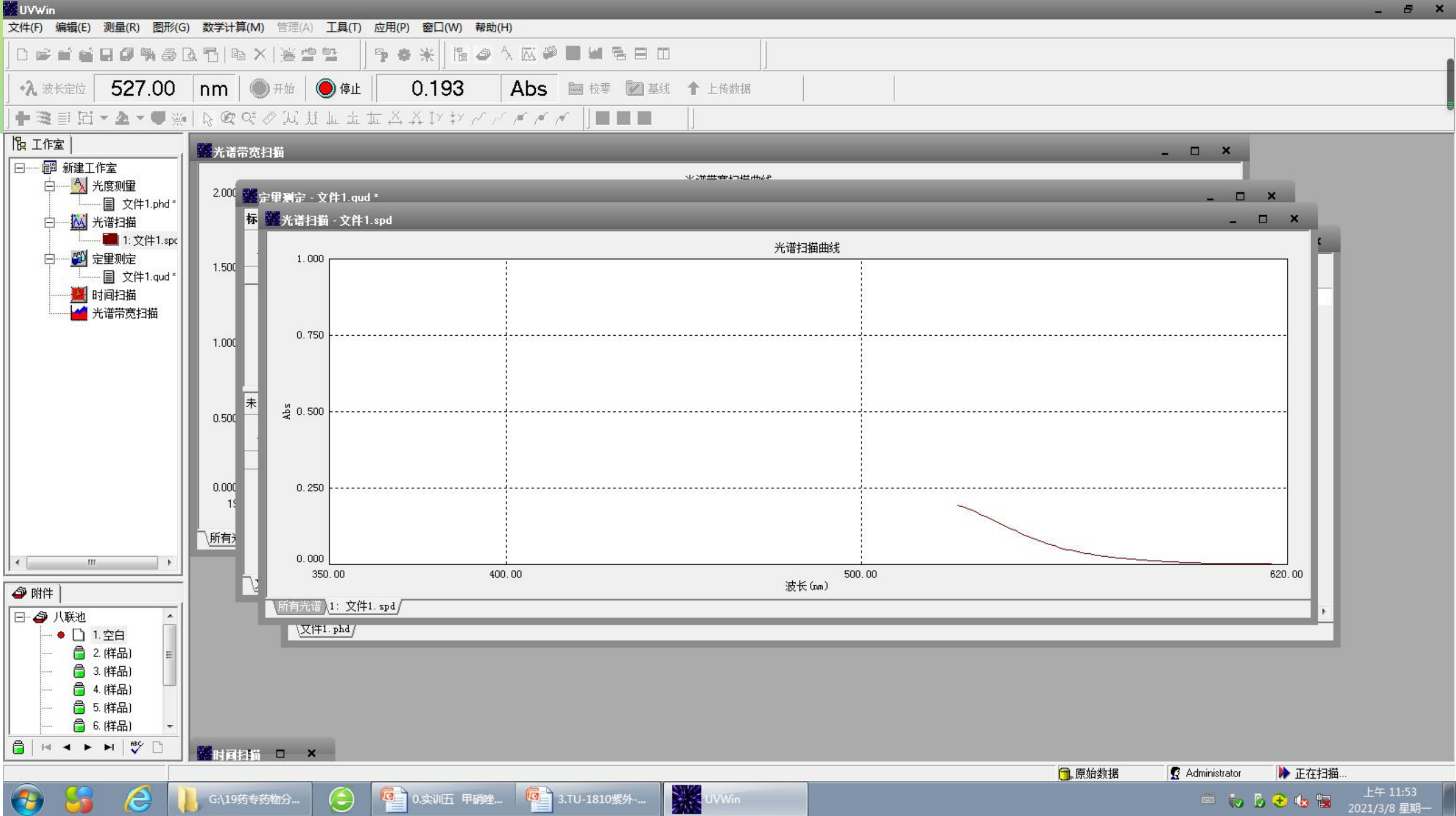

(=)

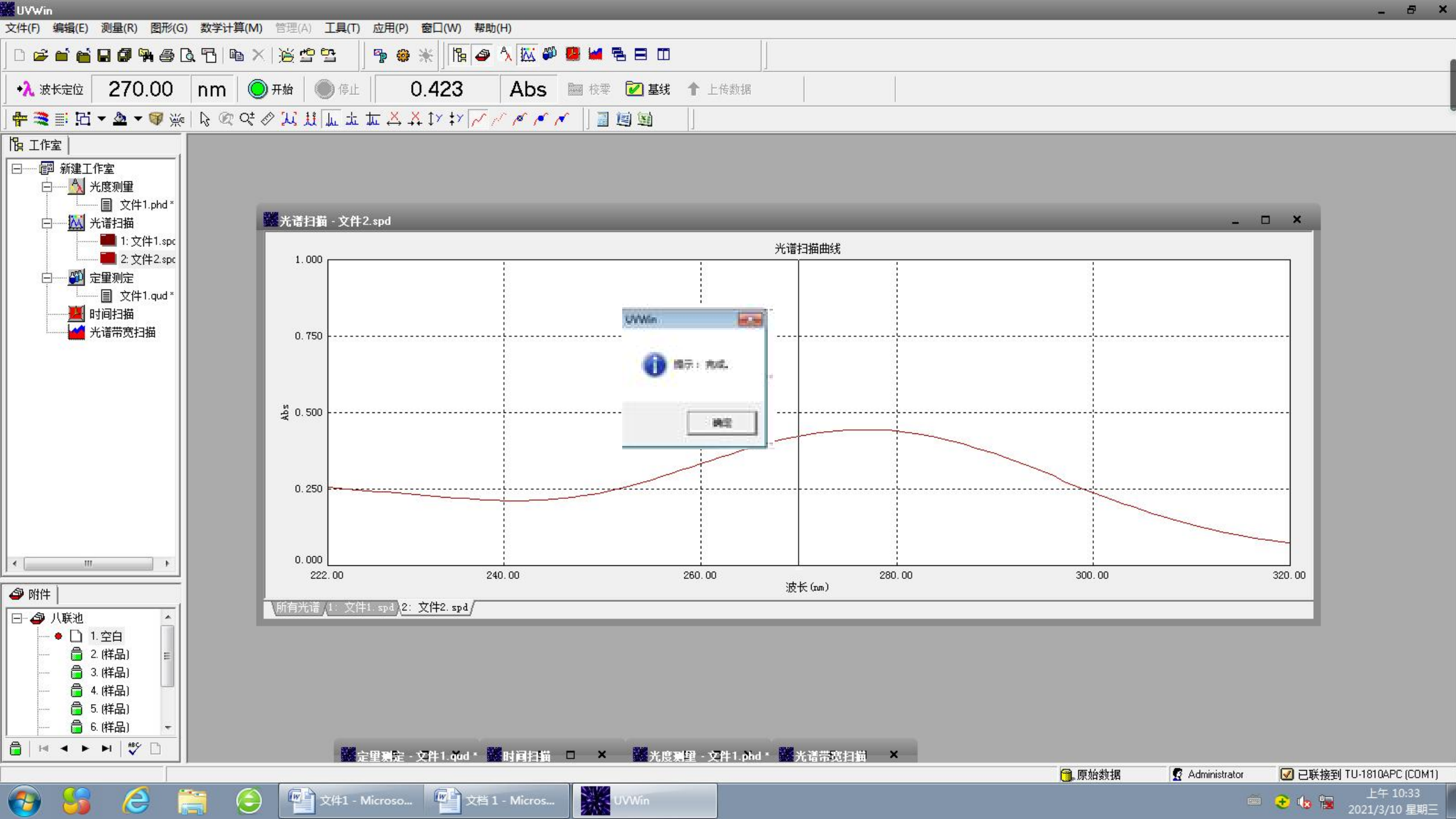

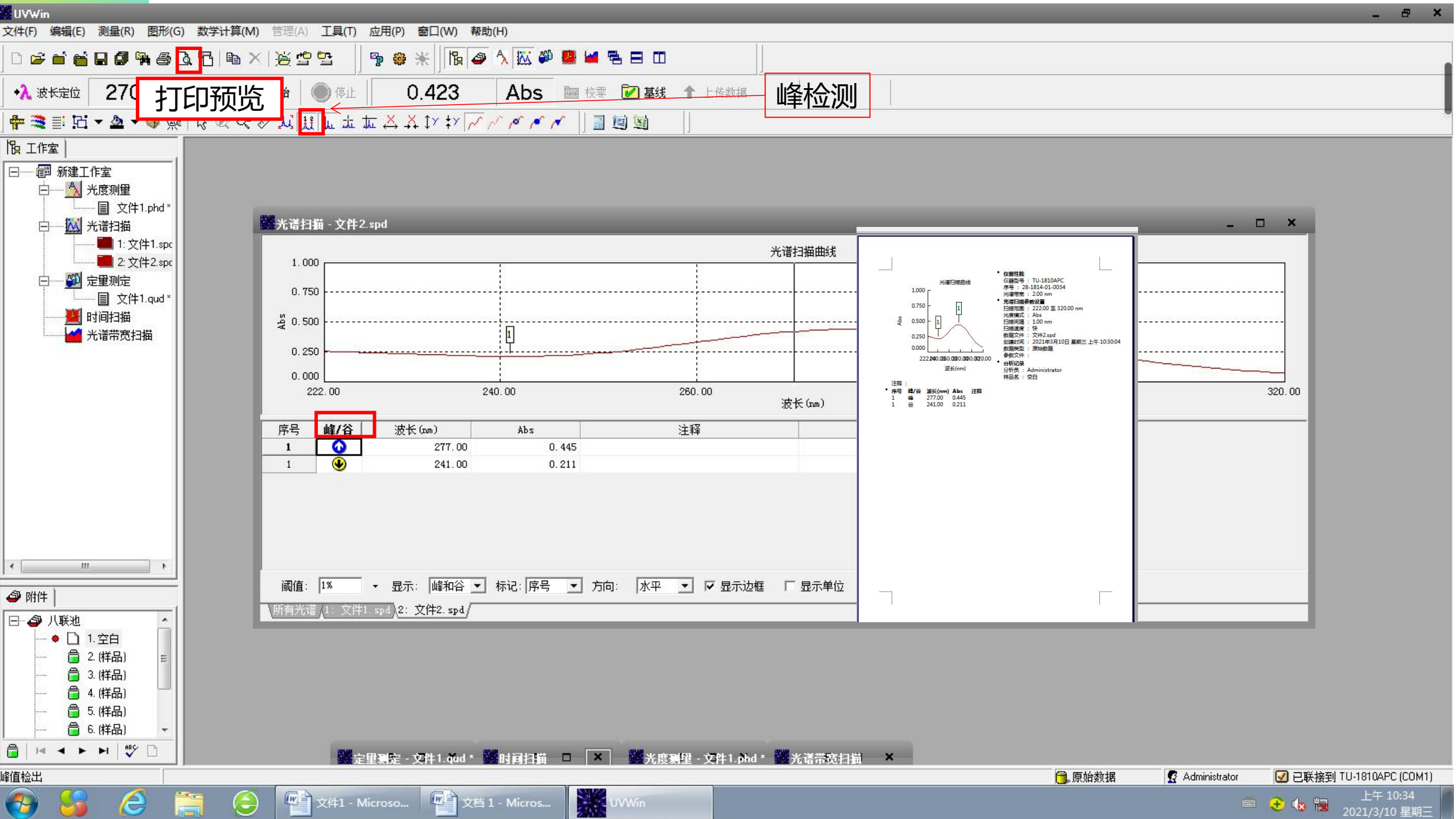

| ₩UVWin                    |                                                                                             |                        | _ 8 ×       |
|---------------------------|---------------------------------------------------------------------------------------------|------------------------|-------------|
| 文件(F) 编辑(E) 测量(R) 图形(G)   | 数学计算(M) 管理(A) 工具(T) 应用(P) 窗口(W) 帮助(H)                                                       |                        |             |
|                           | x ⊠ ® × ⊯ ≌ ≅ <b>500nm ≥</b> x ₩ ₽ ₽ = = =                                                  |                        |             |
| •礼 波长定位 284.00            | nm 💿 开始 🔘 停止 0.129 Abs 🖻 校零 🜌 基线 个 上传数据                                                     |                        |             |
| ]+≋∎⊡- <b>∆</b> -♥∰       | 13 @ 04 ② 26 註 L 上 五 益 益 17 キ7 / / / / / / / / / / / / / / / / / /                          |                        |             |
|                           | 器 光度测量 - 文件3.phd *                                                                          | ×                      |             |
|                           | 序号 编号 模式 A 284.00 nm                                                                        |                        |             |
| │                         | 1         1-1         Abs         0.001           2         1-2         Abs         0.001   |                        |             |
| □ 文件3.phd*<br>□ ※谱扫描      | 3         1-3         Abs         0.001           4         1-Avg         Abs         0.001 |                        |             |
|                           | 5 2-1 Abs 0.129                                                                             |                        |             |
| □ □ □ □ 又件1.qud*          | 7 2-3 Abs 0.129                                                                             |                        |             |
| 光谱带宽扫描                    | 8 <u>2-Avg</u> Abs 0.129<br>いまた今入い中ビノ古 (100,00, 1100,00)                                    |                        |             |
|                           |                                                                                             |                        |             |
|                           |                                                                                             |                        |             |
|                           | 确定 取消                                                                                       |                        | E           |
|                           |                                                                                             | •                      |             |
|                           |                                                                                             |                        | 1           |
|                           | 完成后波长设为500nm                                                                                |                        |             |
| □- ② 八联池 ▲                |                                                                                             |                        |             |
|                           |                                                                                             |                        |             |
| <b>₿</b>   4 4 ► ►   #5 □ |                                                                                             |                        |             |
|                           |                                                                                             | 🕞 原始数据 🦉 Administrator | <b>5</b>    |
| 🚱 🍪 🙆 🚺                   | IVWin のが 波长定位 - 画图                                                                          | É                      | 20/5/26 星期二 |

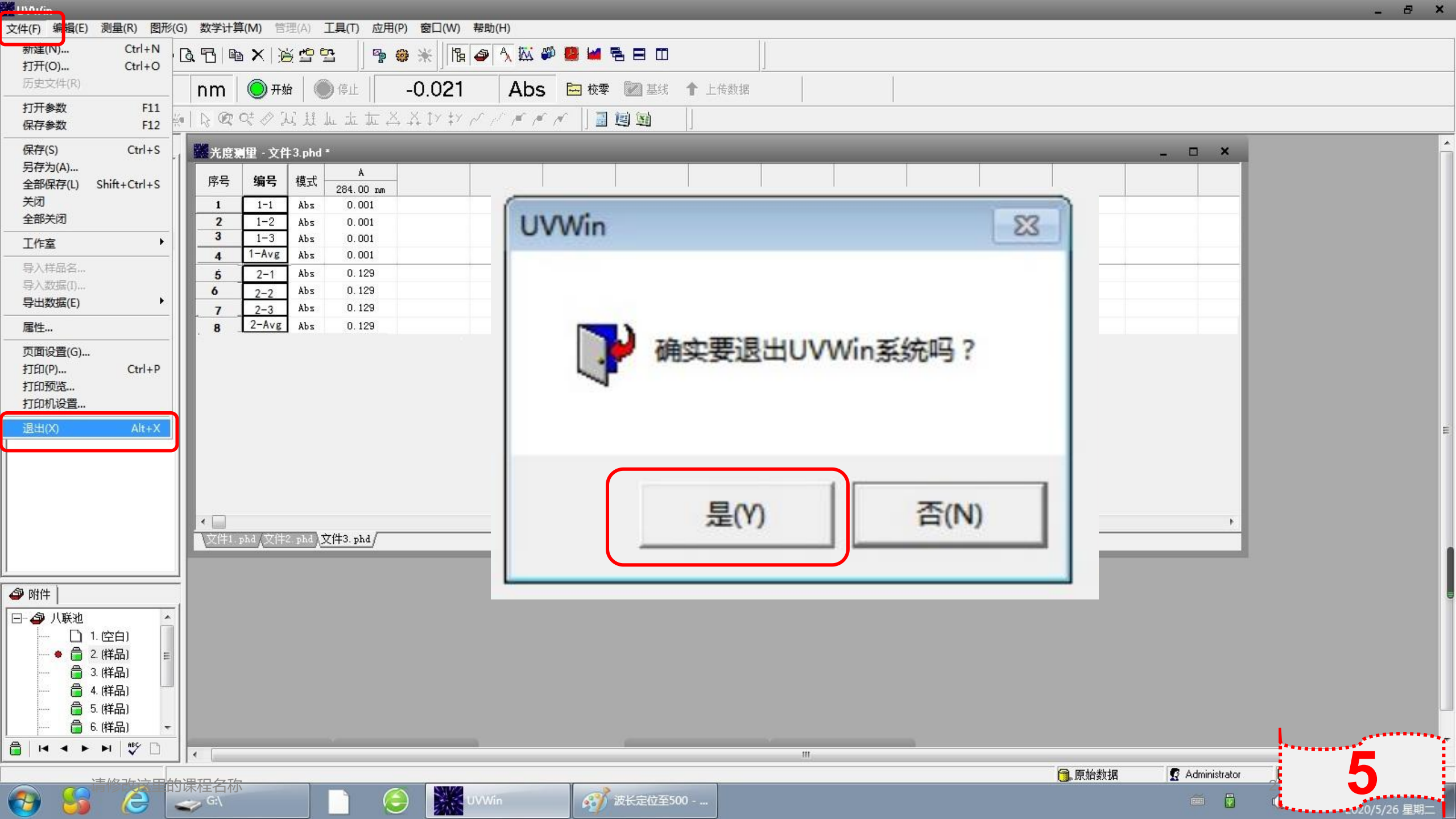

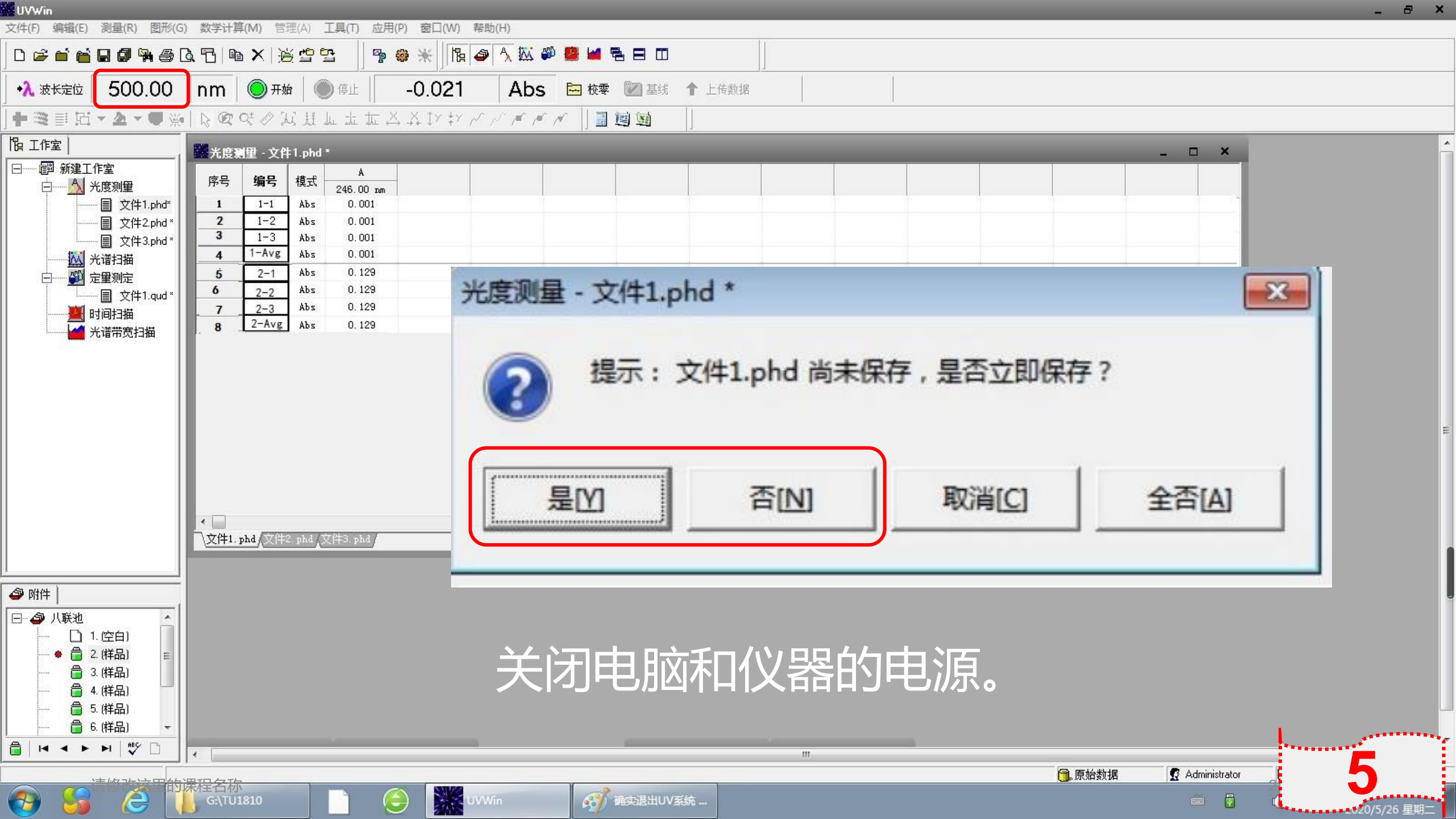

登记

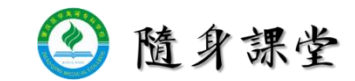

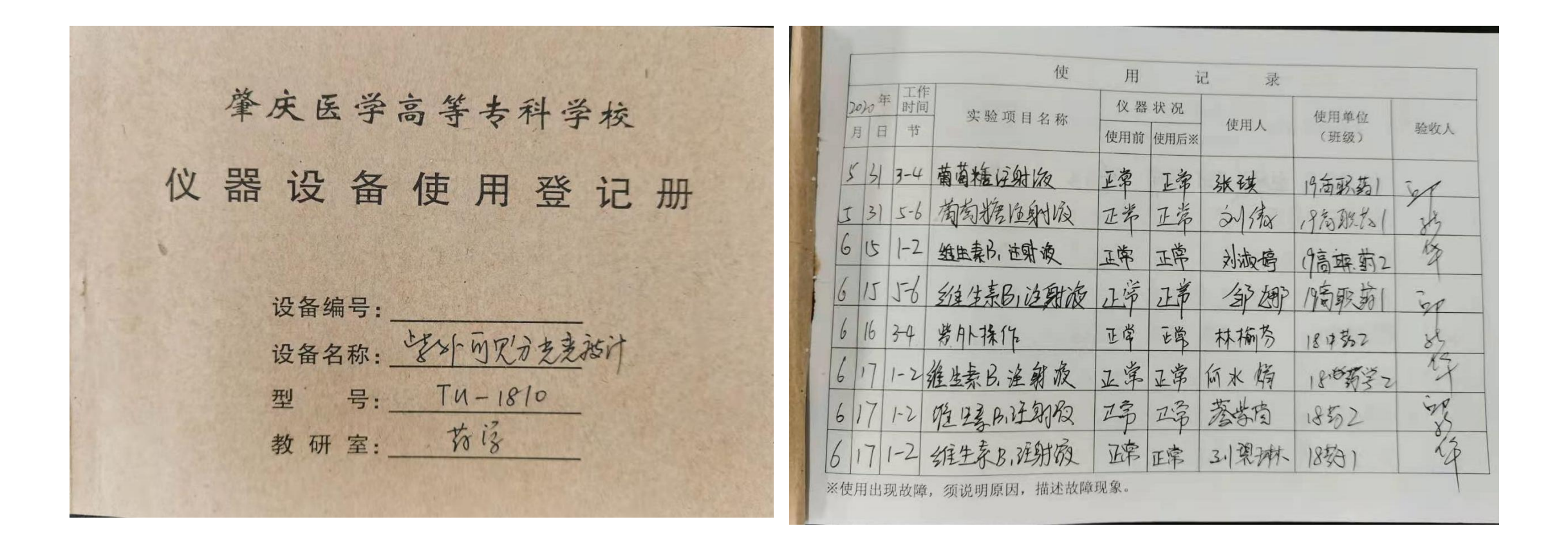

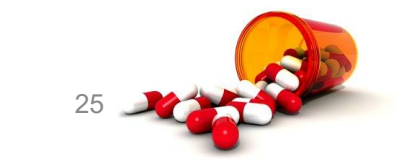

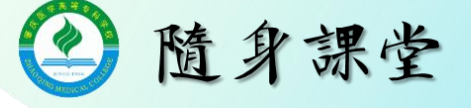

## TU-1810型紫外-可见光分光光度计操作规程

指导老师:刘 燕

实训操作:吴仪、邹娜

拍摄与剪辑:邓礼荷 场地:肇庆医学高等专科学校 药物分析实验室